## Wi-Fi Protected Access (WPA) in einem Cisco Unified Wireless Network -Konfigurationsbeispiel

## Inhalt

Einleitung Voraussetzungen Anforderungen Verwendete Komponenten Konventionen WPA- und WPA2-Unterstützung Netzwerkeinrichtung Konfigurieren der Geräte für den WPA2 Enterprise-Modus Konfigurieren des WLC für die RADIUS-Authentifizierung über einen externen RADIUS-Server WLAN für WPA2 Enterprise-Betriebsmodus konfigurieren Konfigurieren des RADIUS-Servers für die WPA2-Authentifizierung im Enterprise-Modus (EAP-FAST) Konfigurieren des Wireless-Clients für den WPA2 Enterprise-Betriebsmodus Konfigurieren der Geräte für den persönlichen WPA2-Modus Fehlerbehebung Zugehörige Informationen

## **Einleitung**

In diesem Dokument wird die Konfiguration von Wi-Fi Protected Access (WPA) in einem Cisco Unified Wireless Network beschrieben.

## Voraussetzungen

### **Anforderungen**

Vergewissern Sie sich, dass Sie vor der Konfiguration über grundlegende Kenntnisse in diesen Themen verfügen:

- WPA
- Wireless LAN (WLAN) Sicherheitslösungen Hinweis: Weitere Informationen zu Cisco WLAN-Sicherheitslösungen finden Sie unter <u>Cisco Wireless LAN Security Overview (Cisco</u> zur <u>Wireless LAN-Sicherheit - Überblick</u>).

#### Verwendete Komponenten

Die Informationen in diesem Dokument basierend auf folgenden Software- und Hardware-Versionen:

- Cisco Lightweight Access Point der Serie 1000 (LAP)
- Cisco 4404 Wireless LAN Controller (WLC) mit Firmware 4.2.61.0
- Cisco 802.11a/b/g-Client-Adapter für Firmware 4.1
- Aironet Desktop Utility (ADU) für die Ausführung von Firmware 4.1
- Cisco Secure ACS Server Version 4.1

Die Informationen in diesem Dokument beziehen sich auf Geräte in einer speziell eingerichteten Testumgebung. Alle Geräte, die in diesem Dokument benutzt wurden, begannen mit einer gelöschten (Nichterfüllungs) Konfiguration. Wenn Ihr Netz Live ist, überprüfen Sie, ob Sie die mögliche Auswirkung jedes möglichen Befehls verstehen.

#### **Konventionen**

Weitere Informationen zu Dokumentkonventionen finden Sie unter <u>Cisco Technical Tips</u> <u>Conventions</u> (Technische Tipps von Cisco zu Konventionen).

## WPA- und WPA2-Unterstützung

Das Cisco Unified Wireless Network unterstützt die Wi-Fi Alliance-Zertifizierungen WPA und WPA2. WPA wurde 2003 von der Wi-Fi Alliance eingeführt. WPA2 wurde 2004 von der Wi-Fi Alliance eingeführt. Alle Produkte, die für WPA2 Wi-Fi zertifiziert sind, müssen mit Produkten kompatibel sein, die für WPA Wi-Fi zertifiziert sind.

WPA und WPA2 bieten Endbenutzern und Netzwerkadministratoren ein hohes Maß an Sicherheit, dass ihre Daten privat bleiben und der Zugriff auf ihre Netzwerke auf autorisierte Benutzer beschränkt wird. Beide verfügen über eine persönliche und eine unternehmensweite Arbeitsweise, die den unterschiedlichen Bedürfnissen der beiden Marktsegmente gerecht wird. Im Enterprise-Modus werden jeweils IEEE 802.1X und EAP für die Authentifizierung verwendet. Der persönliche Modus jedes Benutzers verwendet PSK (Pre-Shared Key) für die Authentifizierung. Cisco empfiehlt keinen persönlichen Modus für Unternehmens- oder Regierungsbereitstellungen, da ein PSK für die Benutzerauthentifizierung verwendet wird. PSK ist für Unternehmensumgebungen nicht sicher.

WPA behebt alle bekannten WEP-Schwachstellen in der ursprünglichen IEEE 802.11-Sicherheitsimplementierung und stellt damit eine sofortige Sicherheitslösung für WLANs sowohl in Umgebungen für kleine Büros und Heimbüros (SOHO) dar. WPA verwendet TKIP für die Verschlüsselung.

WPA2 ist die nächste Generation der Wi-Fi-Sicherheit. Es handelt sich um die interoperable Implementierung des ratifizierten IEEE 802.11i-Standards durch die Wi-Fi Alliance. Es implementiert den vom National Institute of Standards and Technology (NIST) empfohlenen AES-Verschlüsselungsalgorithmus unter Verwendung des Counter Mode with Cipher Block Chaining Message Authentication Code Protocol (CCMP). WPA2 vereinfacht die Einhaltung von FIPS 140-2 durch Behörden.

#### Vergleich der WPA- und WPA2-Modustypen

|                                                                  | WPA                                                                                                    | WPA2                                                                                                    |
|------------------------------------------------------------------|----------------------------------------------------------------------------------------------------|----------------------------------------------------------------------------------------------------|
| Enterprise-Modus<br>(Unternehmen,<br>Behörden,<br>Bildungswesen) | <ul> <li>Authentifiz<br/>ierung:<br/>IEEE<br/>802.1X/EA<br/>P</li> <li>Verschlüs<br/>selung:<br/>TKIP/MIC</li> </ul> | <ul> <li>Authentifiz<br/>ierung:<br/>IEEE<br/>802.1X/E<br/>AP</li> <li>Verschlüs<br/>selung:<br/>AES-<br/>CCMP</li> </ul> |
| Persönlicher Modus<br>(SOHO, Home/Personal)                      | <ul> <li>Authentifiz<br/>ierung:<br/>PSK</li> <li>Verschlüs<br/>selung:<br/>TKIP/MIC</li> </ul>                      | <ul> <li>Authentifiz<br/>ierung:<br/>PSK</li> <li>Verschlüs<br/>selung:<br/>AES-<br/>CCMP</li> </ul>                      |

Im Enterprise-Betriebsmodus verwenden sowohl WPA als auch WPA2 802.1X/EAP für die Authentifizierung. 802.1X bietet WLANs eine starke gegenseitige Authentifizierung zwischen einem Client und einem Authentifizierungsserver. Darüber hinaus bietet 802.1X dynamische Verschlüsselungsschlüssel für einzelne Benutzer und Sitzungen. So entfallen der Verwaltungsaufwand und Sicherheitsprobleme im Zusammenhang mit statischen Verschlüsselungsschlüsseln.

Mit 802.1X werden die für die Authentifizierung verwendeten Anmeldeinformationen, z. B. Anmeldekennwörter, niemals unverschlüsselt oder unverschlüsselt über das Wireless-Medium übertragen. Während 802.1X-Authentifizierungstypen eine starke Authentifizierung für WLANs bieten, sind TKIP oder AES für die Verschlüsselung zusätzlich zu 802.1X erforderlich, da die standardmäßige 802.11-WEP-Verschlüsselung anfällig für Netzwerkangriffe ist.

Es gibt mehrere 802.1X-Authentifizierungstypen, die jeweils einen anderen Authentifizierungsansatz bieten und für die Kommunikation zwischen einem Client und einem Access Point auf demselben Framework und EAP basieren. Cisco Aironet-Produkte unterstützen mehr 802.1X-EAP-Authentifizierungstypen als alle anderen WLAN-Produkte. Folgende Typen werden unterstützt:

- <u>Cisco LEAP</u>
- EAP-Flexible Authentication via Secure Tunneling (EAP-FAST)
- EAP-Transport Layer Security (EAP-TLS)
- Protected Extensible Authentication Protocol (PEAP)
- EAP-Tunneled TLS (EAP-TTLS)
- EAP-SIM (Subscriber Identity Module)

Ein weiterer Vorteil der 802.1X-Authentifizierung ist die zentrale Verwaltung für WLAN-Benutzergruppen, einschließlich richtlinienbasierter Schlüsselrotation, dynamischer Schlüsselzuweisung, dynamischer VLAN-Zuweisung und SSID-Einschränkung. Diese Funktionen sorgen für eine Rotation der Verschlüsselungsschlüssel.

Im Personal-Modus wird ein vorinstallierter Schlüssel (Passwort) für die Authentifizierung verwendet. Für den persönlichen Modus sind nur ein Access Point und ein Client-Gerät

erforderlich, während für den Enterprise-Modus in der Regel ein RADIUS oder ein anderer Authentifizierungsserver im Netzwerk erforderlich ist.

Dieses Dokument enthält Beispiele für die Konfiguration von WPA2 (Enterprise-Modus) und WPA2-PSK (Personal-Modus) in einem Cisco Unified Wireless-Netzwerk.

#### **Netzwerkeinrichtung**

In dieser Konfiguration sind ein Cisco 4404 WLC und ein Cisco LAP der Serie 1000 über einen Layer-2-Switch verbunden. Ein externer RADIUS-Server (Cisco Secure ACS) ist ebenfalls mit demselben Switch verbunden. Alle Geräte befinden sich im gleichen Subnetz. Der Access Point (LAP) wird zunächst beim Controller registriert. Es müssen zwei Wireless LANs erstellt werden, eines für den WPA2 Enterprise-Modus und das andere für den WPA2 Personal-Modus.

WPA2-Enterprise-Modus WLAN (SSID: WPA2-Enterprise) verwendet EAP-FAST für die Authentifizierung der Wireless-Clients und AES für die Verschlüsselung. Der Cisco Secure ACS-Server wird als externer RADIUS-Server für die Authentifizierung der Wireless-Clients verwendet.

WPA2-Personal-Modus WLAN (SSID: WPA2-PSK) verwendet WPA2-PSK für die Authentifizierung mit dem Pre-Shared Key "abcdefghijk".

Sie müssen die Geräte für diese Konfiguration konfigurieren:

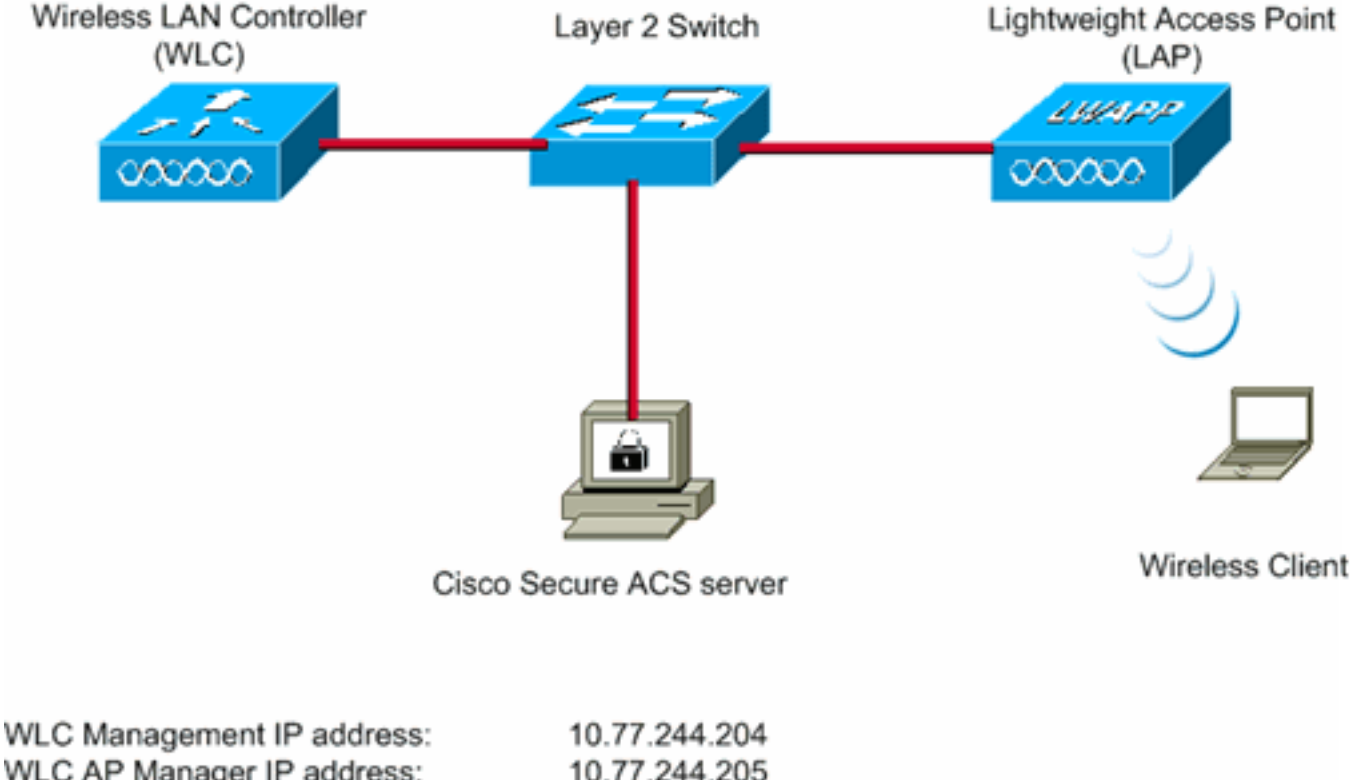

| WLC AP Manager IP address:<br>Wireless Client IP address: | 10.77.244.205 10.77.244.221 |
|-----------------------------------------------------------|-----------------------------|
| Cisco Secure ACS server IP address                        | 10.77.244.196               |
| Subnet Mask used in this example                          | 255.255.255.224             |

## Konfigurieren der Geräte für den WPA2 Enterprise-Modus

In diesem Abschnitt erfahren Sie, wie Sie die in diesem Dokument beschriebenen Funktionen konfigurieren können.

Führen Sie die folgenden Schritte aus, um die Geräte für den Betriebsmodus von WPA2 Enterprise zu konfigurieren:

- 1. <u>Konfigurieren des WLC für die RADIUS-Authentifizierung über einen externen RADIUS-</u> <u>Server</u>
- 2. Konfigurieren des WLAN für die WPA2-Authentifizierung im Enterprise-Modus (EAP-FAST)
- 3. Konfigurieren des Wireless-Clients für den WPA2-Enterprise-Modus

# Konfigurieren des WLC für die RADIUS-Authentifizierung über einen externen RADIUS-Server

Der WLC muss konfiguriert werden, um die Benutzeranmeldeinformationen an einen externen RADIUS-Server weiterzuleiten. Der externe RADIUS-Server validiert dann die Benutzeranmeldeinformationen mithilfe von EAP-FAST und ermöglicht den Zugriff auf die Wireless-Clients.

Führen Sie die folgenden Schritte aus, um den WLC für einen externen RADIUS-Server zu konfigurieren:

- 1. Wählen Sie **Sicherheit** und **RADIUS-Authentifizierung** in der Benutzeroberfläche des Controllers aus, um die Seite RADIUS-Authentifizierungsserver anzuzeigen. Klicken Sie anschließend auf **Neu**, um einen RADIUS-Server zu definieren.
- Definieren Sie die RADIUS-Serverparameter auf der Seite RADIUS Authentication Servers > New (RADIUS-Authentifizierungsserver > Neu). Zu diesen Parametern gehören:IP-Adresse des RADIUS-ServersGemeinsamer SchlüsselPort-NummerServerstatusIn diesem Dokument wird der ACS-Server mit der IP-Adresse 10.77.244.196 verwendet.

| ahaha                                                  |                         |                     |             |                   | Sage Co        | nfiguration Ping | Logout Befresh |
|--------------------------------------------------------|-------------------------|---------------------|-------------|-------------------|----------------|------------------|----------------|
| CISCO                                                  | MONITOR WLANS CONTRO    | LLER WIRELESS S     | ECURITY     | MANAGEMENT        | COMMANDS       | нецр             |                |
| Security                                               | RADIUS Authentication S | ervers > New        |             |                   |                | < Back           | Apply          |
| T AAA<br>General                                       | Server Index (Priority) | 1                   |             |                   |                |                  |                |
|                                                        | Server IPAddress        | 10.77.244.196       |             | 1                 |                |                  |                |
| Accounting     TACACS+     LDAP                        | Shared Secret Format    | ASCII 💌             |             |                   |                |                  |                |
| Local Net Users<br>MAC Filtering                       | Shared Secret           | •••••               |             |                   |                |                  |                |
| Disabled Clients<br>User Login Policies<br>AP Policies | Confirm Shared Secret   | ****                |             |                   |                |                  |                |
| Local EAP                                              | Key Wrap                | (Designed for FIPS) | oustomers a | nd requires a key | wrap compliant | RADIUS server)   |                |
| Priority Order                                         | Port Number             | 1812                |             |                   |                |                  |                |
| ▶ Access Control Lists                                 | Port Number             | 1012                |             |                   |                |                  |                |
| <ul> <li>Wireless Protection<br/>Policies</li> </ul>   | Server Status           | Enabled 💌           |             |                   |                |                  |                |
| Web Auth                                               | Support for RFC 3576    | Enabled 💌           |             |                   |                |                  |                |
| ► Advanced                                             | Server Timeout          | 2 seconds           |             |                   |                |                  |                |
|                                                        | Network User            | R Enable            |             |                   |                |                  |                |
|                                                        | Management              | Enable              |             |                   |                |                  |                |
|                                                        | IPSec                   | Enable              |             |                   |                |                  |                |
|                                                        |                         |                     |             |                   |                |                  |                |
|                                                        |                         |                     |             |                   |                |                  |                |

3. Klicken Sie auf Apply (Anwenden).

#### WLAN für WPA2 Enterprise-Betriebsmodus konfigurieren

Konfigurieren Sie anschließend das WLAN, das die Clients für die Verbindung mit dem Wireless-Netzwerk verwenden. Die WLAN-SSID für den WPA2-Enterprise-Modus lautet WPA2-Enterprise. In diesem Beispiel wird dieses WLAN der Verwaltungsschnittstelle zugewiesen.

Gehen Sie wie folgt vor, um das WLAN und die zugehörigen Parameter zu konfigurieren:

- 1. Klicken Sie in der GUI des Controllers auf **WLANs**, um die Seite WLANs anzuzeigen.Auf dieser Seite werden die WLANs aufgelistet, die auf dem Controller vorhanden sind.
- 2. Klicken Sie auf Neu, um ein neues WLAN zu erstellen.
- Geben Sie auf der Seite WLANs > New (WLANs > Neu) den WLAN-SSID-Namen und den Profilnamen ein. Klicken Sie anschließend auf Apply. In diesem Beispiel wird WPA2-Enterprise als SSID

| ve | rw | er | ١d  | e | ŀ |
|----|----|----|-----|---|---|
| 10 |    |    | i u |   |   |

|            |              |               |          |          |            | Sa <u>v</u> e Co | nfiguration   Bing | Logout Befr |
|------------|--------------|---------------|----------|----------|------------|------------------|--------------------|-------------|
| cisco      | MONITOR WLA  | Ns CONTROLLER | WIRELESS | SECURITY | MANAGEMENT | COMMANDS         | HELP               |             |
| WLANs      | WLANs > New  | r             |          |          |            |                  | < Back             | Apply       |
| WLANS      | Туре         | WLAN          |          |          |            |                  |                    |             |
| ▶ Advanced | Profile Name | WPA2-Ent      | terprise |          |            |                  |                    |             |
|            | WLAN SSID    | WPA2-En       | terprise |          |            |                  |                    |             |
|            |              |               |          |          |            |                  |                    |             |
|            |              |               |          |          |            |                  |                    |             |
|            |              |               |          |          |            |                  |                    |             |

4. Nachdem Sie ein neues WLAN erstellt haben, wird die Seite **WLAN > Edit** (WLAN > Bearbeiten) für das neue WLAN angezeigt. Auf dieser Seite können Sie verschiedene

Parameter speziell für dieses WLAN definieren. Dies umfasst allgemeine Richtlinien, Sicherheitsrichtlinien, QoS-Richtlinien und erweiterte Parameter.

- 5. Aktivieren Sie unter General Policies (Allgemeine Richtlinien) das Kontrollkästchen Status, um das WLAN zu
  - aktivieren.

| alulu                                                      |                                                                              |                                                                                              |                                                                                |                                                                                   |                                      |                                     | Sage Co           | onfiguration   E | ing   Logout   <u>R</u> efresh |
|------------------------------------------------------------|------------------------------------------------------------------------------|----------------------------------------------------------------------------------------------|--------------------------------------------------------------------------------|-----------------------------------------------------------------------------------|--------------------------------------|-------------------------------------|-------------------|------------------|--------------------------------|
| CISCO                                                      | MONITOR                                                                      | WLANS Q                                                                                      | ONTROLLER                                                                      | WIRELESS                                                                          | SECURITY                             | MANAGEMENT                          | COMMANDS          | HELP             |                                |
| WLANs                                                      | WLANs>                                                                       | Edit                                                                                         |                                                                                |                                                                                   |                                      |                                     |                   | < Bac            | k Apply                        |
| T WI AND                                                   | General                                                                      | Security                                                                                     | Qo5                                                                            | Advanced                                                                          |                                      |                                     |                   |                  |                                |
| <ul> <li>₩LANS<br/>WLANS</li> <li>&gt; Advanced</li> </ul> | Profile<br>Type<br>SSID<br>Status<br>Securit<br>Radio F<br>Interfa<br>Broado | y Policies<br>folicy<br>ce<br>est SSID                                                       | WPA2-Er<br>WLAN<br>WPA2-Er<br>Modifical<br>(Modifical<br>Manage<br>R Enabl     | Iterprise<br>Iterprise<br>led<br>[Auth(802.1X<br>isens done unde<br>ment =<br>ed  | )]<br>r security tab                 | will appear after a                 | pplying the chan  | ges.)            |                                |
|                                                            | Foot Not<br>1 CKIP Is<br>2 Web Poi<br>3 H-REAP<br>4 When Cl<br>5 Client M    | es<br>hot supported<br>hor cannot be<br>Local Switchin<br>ient exclusion<br>IP is not active | by I0xx mod<br>used in comb<br>g is not suppo<br>is enabled, a<br>e unless WPA | el APx<br>ination with IPs<br>vted with IPsex<br>Timeout Value<br>2 is configured | ec<br>, CRANITE aut<br>of zero means | hentication<br>infinity (will requi | re administrative | override to rese | et excluded clients)           |

- 6. Wenn der Access Point die SSID in den Beacon-Frames übertragen soll, aktivieren Sie das Kontrollkästchen **Broadcast SSID**.
- 7. Klicken Sie auf die Registerkarte **Sicherheit**. Wählen Sie unter Layer 2 Security (Layer 2-Sicherheit) **WPA+WPA2 aus**.Dadurch wird die WPA-Authentifizierung für das WLAN aktiviert.

| alialia                                               | Sa <u>v</u> a Configuration <u>P</u> ing Logout                                                                                                    | <u>R</u> efresh |
|-------------------------------------------------------|----------------------------------------------------------------------------------------------------|-----------------|
| WLANs                                                 | MONITOR WLANS CONTROLLER WIRELESS SECORITY MANAGEMENT COMMANDS HELP WLANS>Edit CBack A                                                                                                    | pply            |
| <ul> <li>WLANS<br/>WLANS</li> <li>Advanced</li> </ul> | General       Security       QoS       Advanced         Layer 2       Layer 3       AAA Servers         Layer 2       Security       WPA+WPA2       Image: Comparison of the security         MAC Filtering       Static WEP Parameters       MAC Filtering         Static WEP Parameters       Static Key (Key Index = 0)       Type         Type       Key Size       Key Index       Encryption Key         Allow Shared Key       Image: Comparison of the security       Enabled                                                                                                    |                 |
|                                                       | CKIP Parameters 4         002.11 Data Encryption         Current Key:       0 bits CKIP Key (Key Index= 0)         Key Size       Key Index         Inot set       I         Image: Second Second Secon | intx)           |

 Blättern Sie auf der Seite nach unten, um die WPA+WPA2-Parameter zu ändern. In diesem Beispiel sind die WPA2-Richtlinie und die AES-Verschlüsselung ausgewählt.

| cisco                               | MONITOR WLANS CONTROLLER WIRELESS SECURITY MANAGEMENT COMMANDS HELP                                                                                                    | Eng Logout Betresh |
|-------------------------------------|----------------------------------------------------------------------------------------------------|--------------------|
| WLANS<br>WLANS<br>WLANS<br>Advanced | WLANS > Edit         General       Security       QoS       Advanced         Layer 2       Layer 3       AAA Servers         002.11 Data Encryption       Current Key:       0 bits CKIP Key (Key Index= 0)         Key Size       Key Index       Encryption Key         NMMi Mode       Enabled         Key Permutation       Enabled         802.11 Data Encryption       Type         Key Nermutation       Enabled         802.11 Data Encryption       Type         WPA+WPA2 Parameters       @ WEP         WPA2 Policy       @         WPA2 Policy       @         WPA2 Encryption       AES         VPA2 Encryption       AES         VPA2 Policy       @         VPA2 Encryption       AES         VPA       B02.1X         VPA2 Encryption       AES         VPA2       Encryption         VPA2       State of the state of the state | Back Apply         |

- 9. Wählen Sie unter Auth Key Mgmt (Authentifizierungstastenverwaltung) die Option **802.1x aus**.Dadurch wird WPA2 mit 802.1x/EAP-Authentifizierung und AES-Verschlüsselung für das WLAN aktiviert.
- 10. Klicken Sie auf die Registerkarte AAA-Server. Wählen Sie unter Authentication Servers

(Authentifizierungsserver) die entsprechende Server-IP-Adresse aus. In diesem Beispiel wird 10.77.244.196 als RADIUS-Server

verwendet.

11. Klicken Sie auf Apply (Anwenden). Hinweis: Dies ist die einzige EAP-Einstellung, die auf dem Controller für die EAP-Authentifizierung konfiguriert werden muss. Alle anderen für EAP-FAST spezifischen Konfigurationen müssen auf dem RADIUS-Server und den zu authentifizierenden Clients vorgenommen werden.

#### Konfigurieren des RADIUS-Servers für die WPA2-Authentifizierung im Enterprise-Modus (EAP-FAST)

In diesem Beispiel wird Cisco Secure ACS als externer RADIUS-Server verwendet. Führen Sie die folgenden Schritte aus, um den RADIUS-Server für die EAP-FAST-Authentifizierung zu konfigurieren:

- 1. Erstellen einer Benutzerdatenbank zur Authentifizierung von Clients
- 2. <u>Hinzufügen des WLC als AAA-Client zum RADIUS-Server</u>
- Konfigurieren der EAP-FAST-Authentifizierung auf dem RADIUS-Server mit anonymer In-Band-PAC-Bereitstellung Hinweis: EAP-FAST kann entweder mit anonymer In-Band-PAC-Bereitstellung oder mit authentifizierter In-Band-PAC-Bereitstellung konfiguriert werden. In diesem Beispiel wird die anonyme In-Band-PAC-Bereitstellung verwendet. Ausführliche Informationen und Beispiele zur Konfiguration von EAP FAST mit anonymer In-Band-PAC-Bereitstellung und authentifizierter In-Band-Bereitstellung finden Sie unter Konfigurationsbeispiel für EAP-FAST-Authentifizierung mit Wireless LAN-Controllern und externem RADIUS-Server.

Erstellen einer Benutzerdatenbank zur Authentifizierung von EAP-FAST-Clients

Führen Sie diese Schritte aus, um eine Benutzerdatenbank für EAP-FAST-Clients auf dem ACS zu erstellen. In diesem Beispiel werden der Benutzername und das Kennwort des EAP-FAST-Clients als User1 bzw. User1 konfiguriert.

 Wählen Sie in der Navigationsleiste in der ACS-GUI die Option User Setup (Benutzereinrichtung) aus. Erstellen Sie einen neuen Wireless-Benutzer, und klicken Sie dann auf Hinzufügen/Bearbeiten, um zur Bearbeitungsseite dieses Benutzers zu gelangen.

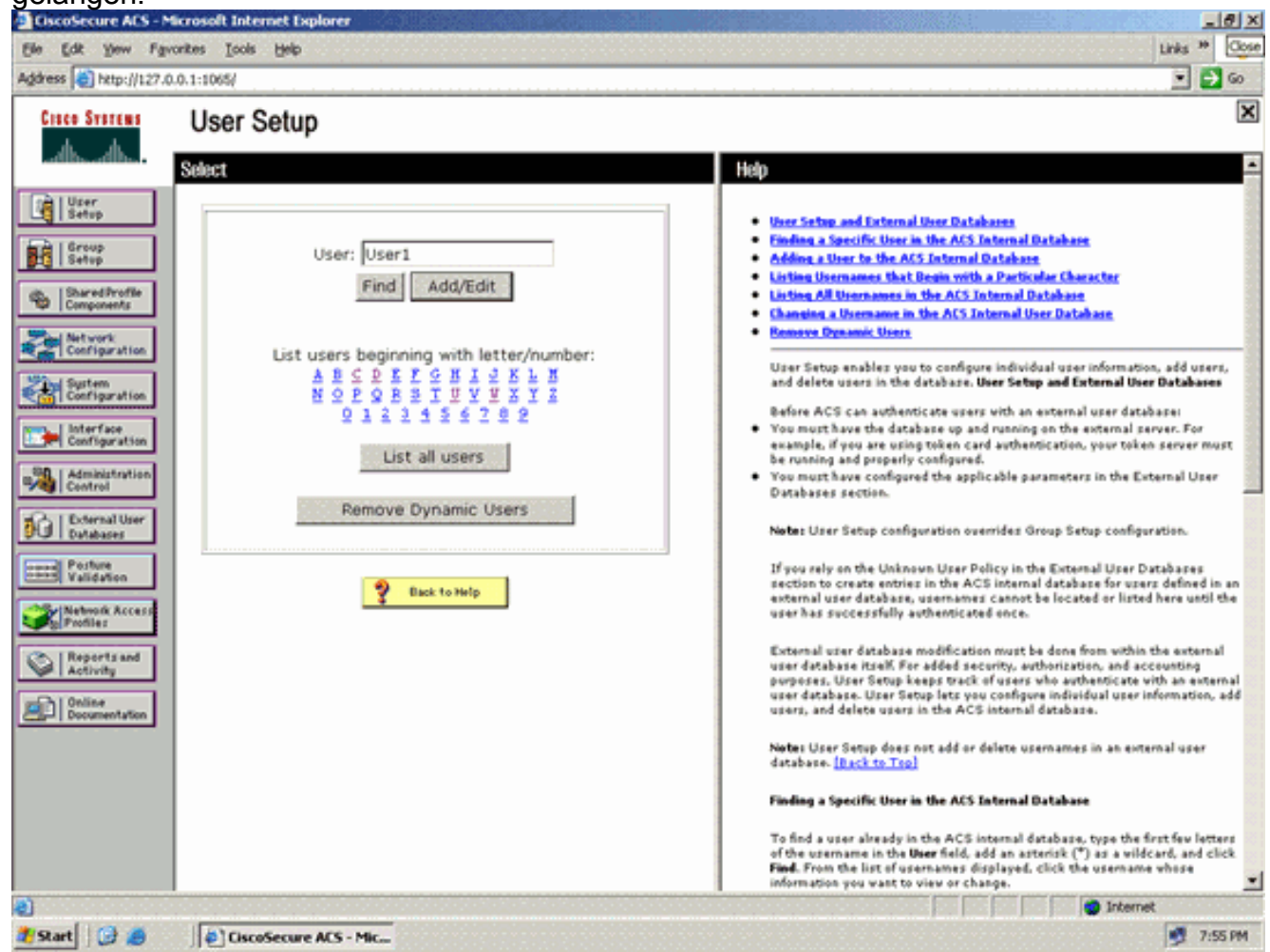

 Konfigurieren Sie auf der Seite "User Setup Edit" (Benutzereinrichtung bearbeiten) den Namen und die Beschreibung sowie die Kennworteinstellungen, wie in diesem Beispiel gezeigt. In diesem Dokument wird die interne ACS-Datenbank f
ür die Kennwortauthentifizierung verwendet.

| ess [@] http://127.0.                 | 0.1:1065/                                                                          |                                                                                                    |
|---------------------------------------|------------------------------------------------------------------------------------|----------------------------------------------------------------------------------------------------|
| isco Svorems                          | User Setup                                                                         |                                                                                                    |
| adhaadha.                             | Edit                                                                               | Help                                                                                                    |
| User<br>Setup                         | User: User1 (New User)                                                             | Account Disabled     Deleting a Username                                                                                                    |
| Setup<br>SharedProfile<br>Components  | Account Disabled                                                                   | Supplementary User Infe     Password Authentikation     Group to which the user is assigned                                                                   |
| Network<br>Configuration              | Supplementary User Info 💡                                                          | Callback     Client 3P. Address Assignment     Advanced Settlings                                                                                             |
| System<br>Configuration               | Real Name Description                                                              | Network Access Restrictions     Has Session     Usage Destas     Access Network                                                                               |
| Interface<br>Configuration            |                                                                                    | Account Unsets     Devening adable AfLs     Advanced TACACS+ Sections     TACACS+ Control                                                                     |
| Control<br>External User<br>Databases | User Setup                                                                         | TACACS - Control Control     TACACS - Control Parament     TACACS - Outboard Parament     TACACS - Outboard Parament     TACACS - Solid Commund Authorization |
| Posture<br>Validation                 | Password Authentication:                                                           | Command Authorization for Network Device Hanagement Applications     TACACS + Unknown Services     TIT RADIUS Attributes                                      |
| Network Access<br>Profiles            | CiscoSecure PAP (Also used for CHAP/MS-<br>CHAP/ARAP, if the Separate field is not | RADIUS Yeadar-Specific Attributes                                                                                                    |
| Reports and<br>Activity               | Password •••••                                                                     | Account Disabled Status                                                                                                    |
| Documentation                         | Password                                                                           | Safect the Account Disabled check bow to disable this account: clear<br>the check box to enable the account.                                                  |
|                                       | Separate (CHAP/MS-CHAP/ARAP)      Dassword                                         | [Back to Tep]                                                                                                    |
|                                       | Confirm                                                                            | Deleting a Username<br>The Delete botton area are solv when you are edition to existing over                                                                  |
|                                       | Submit Cancel                                                                      | account not before appears and ding a new year account. To delete the<br>current user account from the database, click <b>Delete</b> . When asked to          |

- 3. Wählen Sie **ACS Internal Database** aus dem Dropdown-Feld "Password Authentication" (Kennwortauthentifizierung) aus.
- 4. Konfigurieren Sie alle anderen erforderlichen Parameter, und klicken Sie auf Senden.

#### Hinzufügen des WLC als AAA-Client zum RADIUS-Server

Gehen Sie wie folgt vor, um den Controller als AAA-Client auf dem ACS-Server zu definieren:

- Klicken Sie in der ACS-GUI auf Network Configuration (Netzwerkkonfiguration). Klicken Sie im Abschnitt "AAA-Client hinzufügen" der Seite "Netzwerkkonfiguration" auf Eintrag hinzufügen, um den WLC als AAA-Client zum RADIUS-Server hinzuzufügen.
- Legen Sie auf der Seite AAA Client (AAA-Client) den Namen des WLC, die IP-Adresse, den gemeinsamen geheimen Schlüssel und die Authentifizierungsmethode (RADIUS/Cisco AirSpace) fest. Weitere Authentifizierungsserver, die nicht dem ACS angehören, finden Sie in der Dokumentation des Herstellers.

|                            |                                                                                                    | 5                                                                                                    |
|----------------------------|----------------------------------------------------------------------------------------------------|----------------------------------------------------------------------------------------------------|
| lisco Systems              | Network Configuration                                                                              | 2                                                                                                    |
| User<br>Setup              | Edit                                                                                               | <ul> <li>Help</li> <li>AAA Clent Hestname.</li> </ul>                                                                                |
| Group<br>Setup             | Add AAA Client                                                                                     | AAA Gient IP Address     Shared Secont     Nativerk Device Group                                                                     |
| Network                    | AAA Client Hostname WLC                                                                            | BADUS Key Wrap     Arthen Scatz Using     Single Connect TACACS - AAA Client                                                         |
| System<br>Configuration    | AAA Client IP Address                                                                              | Los Undats/Watchdog Packets from this<br>AAA Client     Log RADUS Tunneling Packets from this<br>AAA Client                          |
| Interface<br>Configuration | Shared Secret cisco                                                                                | Replace RADIUS Part info with Username<br>from this AAA Client     Hatch Framed-IP-Address with user IP                              |
| Administration<br>Centrol  | RADIUS Key Wrap                                                                                    | addense for accounting packets from this<br>AAA Client                                                                               |
| External User<br>Databases | Message Authenticator Code                                                                         | AAA Client Hostname                                                                                                    |
| Network Access             | Key Input Format C ASCII @ Hexadecimal                                                             | The AAA Client Hostname is the<br>name assigned to the AAA client.                                                                   |
| Reports and<br>Activity    | Authenticate Using RADIUS (Cisco Airespace)                                                        | (back to Teo)                                                                                                    |
| Online                     | Single Connect TACACS+ AAA Client (Record stop in accounting on failure)                           | AAA Client IP Address                                                                                                    |
| - Conversion and           | Log Update/Watchdog Packets from this AAA Client                                                   | The AAA Client IP Address is<br>the IP address assigned to the                                                                       |
|                            | Log RADIUS Tunneling Packets from this AAA Client                                                  | AAA client.                                                                                                    |
|                            | Replace RADIUS Port info with Username from this AAA Client                                        | If you want to designate more<br>than one AAA client with a single                                                                   |
|                            | $\square$ Match Framed-IP-Address with user IP address for accounting packets from this AAA Client | AAA client entry in ACS, you can<br>specify the IP address for each<br>AAA client to be represented by<br>this 4844 client entry. To |

**Hinweis:** Der gemeinsam genutzte geheime Schlüssel, den Sie auf dem WLC und dem ACS-Server konfigurieren, muss übereinstimmen. Beim gemeinsamen geheimen Schlüssel wird zwischen Groß- und Kleinschreibung unterschieden.

3. Klicken Sie auf Senden+Anwenden.

#### Konfigurieren der EAP-FAST-Authentifizierung auf dem RADIUS-Server mit anonymer In-Band-PAC-Bereitstellung

#### Anonyme In-Band-Bereitstellung

Dies ist eine der beiden In-Band-Bereitstellungsmethoden, bei der der ACS eine gesicherte Verbindung mit dem Endbenutzer-Client herstellt, um dem Client eine neue PAC bereitzustellen. Diese Option ermöglicht einen anonymen TLS-Handshake zwischen dem Endbenutzer-Client und dem ACS.

Diese Methode wird in einem Authenticated Diffie-HellmanKey Agreement Protocol (ADHP)-Tunnel ausgeführt, bevor der Peer den ACS-Server authentifiziert.

Anschließend erfordert der ACS eine EAP-MS-CHAPv2-Authentifizierung des Benutzers. Bei erfolgreicher Benutzerauthentifizierung erstellt der ACS einen Diffie-Hellman-Tunnel mit dem Endbenutzer-Client. Der ACS generiert eine PAC für den Benutzer und sendet diese zusammen mit Informationen über diesen ACS an den Endbenutzer-Client in diesem Tunnel. Bei dieser Bereitstellungsmethode wird EAP-MSCHAPv2 als Authentifizierungsmethode in Phase Null und EAP-GTC in Phase zwei verwendet.

Da ein nicht authentifizierter Server bereitgestellt wird, ist es nicht möglich, ein unverschlüsseltes

Kennwort zu verwenden. Daher können im Tunnel nur MS-CHAP-Anmeldeinformationen verwendet werden. MS-CHAPv2 wird verwendet, um die Identität des Peers zu überprüfen und eine PAC für weitere Authentifizierungssitzungen zu empfangen (EAP-MS-CHAP wird nur als interne Methode verwendet).

Führen Sie die folgenden Schritte aus, um die EAP-FAST-Authentifizierung auf dem RADIUS-Server für die anonyme In-Band-Bereitstellung zu konfigurieren:

1. Klicken Sie in der RADIUS-Server-GUI auf **Systemkonfiguration**. Wählen Sie auf der Seite "System Configuration" die Option **Global Authentication Setup** 

| aus.                                                                                                    |                                                                                                    |                                                                                                    |
|----------------------------------------------------------------------------------------------------|----------------------------------------------------------------------------------------------------|----------------------------------------------------------------------------------------------------|
| ElscoSecure ACS -                                                                                                    | Microsoft Internet Explorer                                                                                                    | <br>1984 * 000                                                                                                    |
| Address http://127.                                                                                                    | 0.0.1:1065/                                                                                                    | • •                                                                                                    |
| Address Antropy Provided Address Party Provided Address Party Party Provided Address Party Party Pa | ACS Service Management<br>ACS Service Management<br>ACS Service Management | Help<br>Service Control<br>Leopins<br>Date Format Control<br>Cost of Description<br>Date Format Control<br>Cost of Description<br>Date Format Control<br>Cost of Description<br>Date Format Control<br>Cost of Description<br>Date Format Control<br>Date Format Control |
| Posture<br>Posture<br>Panidedion<br>Prodies<br>Prodies<br>Reports and<br>Activity<br>Documentation                                                                                                    |                                                                                                    | Service Control<br>Select to open the page from which you can stop or restart<br>Cisco Secure ACS services.<br>Iback to Top!<br>Select to configure various Cisco Secure ACS reports and customize<br>the type of information that is logged.<br>[Back to Top]<br>Date Format Control<br>Select to configure the date format, either month/day/year or<br>day/month/year, for CSV files and Service Logs and in the GUI.<br>[Back to Top]                                                                                                    |
| 1 Sant G                                                                                                    | D Chron Service ACS - Mir                                                                                                    | Thermet                                                                                                    |
| a start                                                                                                    | I COCOSCUPE WC2 - LUC                                                                                                    | 13 Lorm                                                                                                    |

 Klicken Sie auf der Seite "Global Authentication" auf EAP-FAST Configuration, um zur Seite mit den EAP-FAST-Einstellungen zu gelangen.

| ElscoSecure ACS -                                                                                                    | Microsoft Internet Explorer                                                                                                    | ()<br>()                                                                                                    |
|----------------------------------------------------------------------------------------------------|----------------------------------------------------------------------------------------------------|----------------------------------------------------------------------------------------------------|
| Address a http://127                                                                                                    | 0.0.1:1065/                                                                                                    | • D 00                                                                                                    |
| Cisco Systems                                                                                                    | System Configuration                                                                                                    | ×                                                                                                    |
| Ch Ultra                                                                                                    | EAP Configuration                                                                                                    | 2 Help                                                                                                    |
| Setup     Setup     Setup     SharedShoff     Configuration     SuredShoff     Configuration     SuredShoff     Configuration     SuredShoff     Sured     SuredShoff     SuredShoff | PEAP         Allow EAP-MSCHAPv2         Allow EAP-GTC         Allow Posture Validation         Allow EAP-TLS         Select one or more of the following options:         © Certificate SAN comparison         © Certificate Binary comparison         E Certificate Binary comparison         EAP-TLS session timeout (minutes):         120         Cisco client initial message:         PEAP session timeout (minutes):         120         Enable Fast Reconnect: | Use this page to specify settings for various authentication<br>protocols.<br>• EAP Configuration<br>• PEAP<br>• EAP-BAST<br>• CAP-BS<br>• EAP-BS<br>• EAP-BS<br>• EAP-BS<br>• EAP-BS<br>• EAP-BS<br>• EAP-BS<br>• EAP-BS<br>• EAP Configuration<br>EAP is a flexible request-response protocol for arbitrary<br>authentication information (NFC 2284). EAP is layered on tap of<br>another protocol such as UDP, DC2.1m or RADEUS and supports<br>multiple "authentication" types.<br>EAP to Tap] |
| Contemports and<br>Activity<br>Online<br>Documentation                                                                                                    | EAP-FAST<br>EAP-FAST Configuration                                                                                                    | PEAP is the outer layer protocol for the secure tunnel.                                                                                                    |
|                                                                                                    | EAP-TLS                                                                                                    | Alexer AEAP is a cartificate-based authentication protocol. AEAP     authentication can occur only after you have completed the required     steps so the ACS Certificate Setup page.     Allow EAP-MSCHAPv2 — Use to anable EAP-MSCHAPv2 within MS PEAP     authentication. Enable this protocol for any repository that supports MS-     CHAPv2, such as Microsoft AD, and the ACS Internal Database.                                                                                            |
|                                                                                                    | Submit Submit + Restart Cancel                                                                                                    | 1                                                                                                    |
|                                                                                                    |                                                                                                    | Internet                                                                                                    |
| Start 10 8                                                                                                    | Uscosecure ACS - Mic                                                                                                    | 7:58 PM                                                                                                    |

3. Aktivieren Sie auf der Seite "EAP-FAST Settings" das Kontrollkästchen Allow EAP-FAST, um EAP-FAST auf dem RADIUS-Server zu aktivieren.

| EiscoSecure AES - M         | Skrosoft Internet Explorer                    | <u>-101 ×</u>                                                                                                    |
|-----------------------------|-----------------------------------------------|----------------------------------------------------------------------------------------------------|
| Ele Edt Yew Fav             | ronites Iools Help                            | Lirks 🤲 🦓                                                                                                    |
| Address http://127.0        | 0.0.1:1065/                                   | 💌 🛃 Go                                                                                                    |
| Cinco Syntems               | System Configuration                          | ×                                                                                                    |
| and to have to have a       | EAP-FAST Configuration                        | - Help                                                                                                    |
| User<br>Setup               |                                               | EAP-FAST Configuration Page                                                                                                    |
| Group                       | EAP-FAST Settings                             | ?                                                                                                    |
| R Setup                     | EAP-FAST                                      | Use this page to configure EAP-FAST authentication settings.                                                                                                    |
| SharedProfile<br>Components | R Allow EAP-FAST                              | EAP-EAST Settings                                                                                                    |
| Markey I Markawark          | Active master key TTI                         | Client initial message     Authority ID Infe                                                                                                    |
| Configuration               | Pathod seater hay TT                          | <ul> <li>Allow anonymous in-band PAC previsioning</li> </ul>                                                                                                    |
| Sustem                      | Retired master key TTL 3 months               | Allow as then ticated in-band PAC previsioning     Allow machine as then tication                                                                                         |
| Con Consideration           | Tunnel PAC TTL 1 weeks                        | Allow stateless session resume.                                                                                                    |
| Configuration               | Client initial message: tacwebacs             | Allowed inser methods     Certificate Comparison                                                                                                    |
|                             | Authority ID Info: tacwebacs                  | <ul> <li>EAP-TLS session timeout (minutes)</li> </ul>                                                                                                    |
| Centrel                     | Allow approximates in-band BAC provisioning   | CAPTAST master server     Actual EAP-FAST server status                                                                                                    |
| Deternal User               | Allow authenticated in-band PAC provisioning  |                                                                                                    |
|                             | Accept cleat on withoutinated provisioning    | EAP-FAST Settings                                                                                                    |
| Validation                  | Descript client on addienticated provisioning | Allow EAP-FAST-To enable EAP-FAST authentication, select this check                                                                                                    |
| Network Access              | C cleve Machine Authentication                | bes.                                                                                                    |
| S Promet                    | La allow machine Authentication               | Active Master Key TTL-Enter a value for the amount of time that a master                                                                                                  |
| Activity                    | Machine PAC TTL 1 Weeks                       | time to live (TTL) defined for the Master Key expires, the master key is                                                                                                  |
| and 1 Online                | C Allow Stateless session resume              | considered retired and a new master key is generated.                                                                                                    |
| Documentation               | Authorization PAC TTL 1 hours                 | <ul> <li>Retired master key TIL – Enter a value for the amount of time that PACs</li> </ul>                                                                               |
|                             | Allowed inner methods                         | generated using a retired master key are acceptable for EAP-PAST<br>authentication. When an end-user client gains network access using a PAC                              |
|                             | EAP-GTC                                       | based on a retired master key, ACS sends a new PAC to the end-user client.                                                                                                |
|                             | EAP-MSCHAPv2                                  | Tunnel PAC TR - Enter a value for the amount of time that a PAC is used                                                                                                   |
|                             | EAP-TLS                                       | before it expires and must be replaced. If the master key used to generate the Tunnel PAC has not expired, new PAC creation and assignment is                             |
|                             | Submit Submit + Restart Cancel                | automatic. If the master key used to generate the Tunnel PAC expired,<br>automatic or manual provisioning must be used to provide the end-user<br>clinest with a new DAC. |
| 2)                          |                                               | internet                                                                                                    |
| 🍠 Start 🛛 🔂 🥭               | CiscoSecure ACS - Mic                         | 👮 7:58 PM                                                                                                    |

- 4. Konfigurieren Sie die TTL-Werte (Time-to-Live) des Master-Schlüssels "Aktiv/Abgesetzt" nach Bedarf, oder legen Sie den Standardwert fest, wie in diesem Beispiel gezeigt.Weitere Informationen zu aktiven und zurückgezogenen Hauptschlüsseln finden Sie unter Hauptschlüssel. Weitere Informationen finden Sie auch unter Hauptschlüssel und PAC-TTLs.Das Feld "Authority ID Info" (Autoritäts-ID-Informationen) stellt die Textidentität dieses ACS-Servers dar, über die ein Endbenutzer bestimmen kann, für welchen ACS-Server die Authentifizierung erfolgen soll. Das Ausfüllen dieses Feldes ist obligatorisch.Das Feld für die anfängliche Client-Anzeige gibt eine Nachricht an, die an Benutzer gesendet werden soll, die sich mit einem EAP-FAST-Client authentifizieren. Die maximale Länge beträgt 40 Zeichen. Die ursprüngliche Nachricht wird dem Benutzer nur angezeigt, wenn der Endbenutzer-Client die Anzeige unterstützt.
- 5. Wenn der ACS eine anonyme In-Band-PAC-Bereitstellung durchführen soll, aktivieren Sie das Kontrollkästchen Anonyme In-Band-PAC-Bereitstellung zulassen.
- 6. Allowed inner methods (Zugelassene interne Methoden) Diese Option bestimmt, welche internen EAP-Methoden im EAP-FAST TLS-Tunnel ausgeführt werden können. Für die anonyme In-Band-Bereitstellung müssen Sie EAP-GTC und EAP-MS-CHAP aus Gründen der Abwärtskompatibilität aktivieren. Wenn Sie Anonyme In-Band-PAC-Bereitstellung zulassen auswählen, müssen Sie EAP-MS-CHAP (Phase Null) und EAP-GTC (Phase Zwei) auswählen.

#### Konfigurieren des Wireless-Clients für den WPA2 Enterprise-Betriebsmodus

Im nächsten Schritt wird der Wireless-Client für den WPA2 Enterprise-Betriebsmodus konfiguriert.

Führen Sie diese Schritte aus, um den Wireless-Client für den WPA2 Enterprise-Modus zu

konfigurieren.

- Klicken Sie im Fenster von Aironet Desktop Utility auf Profile Management > New, um ein Profil f
  ür den WPA2-Enterprise WLAN-Benutzer zu erstellen.Wie bereits erwähnt, verwendet dieses Dokument den WLAN/SSID-Namen als WPA2-Enterprise f
  ür den Wireless-Client.
- Klicken Sie im Fenster Profilverwaltung auf die Registerkarte Allgemein, und konfigurieren Sie Profilname, Client-Name und SSID-Namen wie in diesem Beispiel gezeigt. Klicken Sie dann auf

| JK                                |                  |           |
|-----------------------------------|------------------|-----------|
| Profile Management                |                  | 2 🔀       |
| General Security Advance          | be               |           |
| Profile Settings<br>Profile Name: | WPA2-Enterprise  |           |
| Client Name:                      | Wireless-Client1 |           |
| Network Names                     |                  |           |
| SSID1:                            | WPA2-Enterprise  |           |
| SSID2:                            |                  |           |
| SSID3:                            |                  |           |
|                                   |                  |           |
|                                   |                  |           |
|                                   |                  |           |
|                                   |                  |           |
|                                   |                  | OK Cancel |

 Klicken Sie auf die Registerkarte Sicherheit, und wählen Sie WPA/WPA2/CCKM aus, um den WPA2-Betriebsmodus zu aktivieren. Wählen Sie unter WPA/WPA2/CCKM EAP Type die Option EAP-FAST aus. Klicken Sie auf Konfigurieren, um die EAP-FAST-Einstellung zu konfigurieren.

| Profile Management            |                                                      | ? 🗙   |
|-------------------------------|------------------------------------------------------|-------|
| General Security Advanced     |                                                      |       |
| - Set Security Options        |                                                      |       |
| ⊙ WPA/WPA2/CCKM               | WPA/WPA2/CCKM EAP Type: EAP-FAST                     |       |
| WPA/WPA2 Passphrase           |                                                      |       |
| ○ 802.1x                      | 802.1x EAP Type: LEAP                                |       |
| O Pre-Shared Key (Static WEP) |                                                      |       |
| ○ None                        |                                                      |       |
| Configure                     | Allow Association to Mixed Cells                     |       |
|                               | Limit Time for Finding Domain Controller To: 0 0 sec |       |
| Group Policy Delay:           | 60 🗘 sec                                             |       |
|                               |                                                      |       |
|                               |                                                      |       |
|                               |                                                      |       |
|                               |                                                      |       |
|                               | OK C                                                 | ancel |

4. Aktivieren Sie im Fenster Configure EAP-FAST (EAP-FAST konfigurieren) das Kontrollkästchen Allow Automatic PAC Provisioning (Automatische PAC-Bereitstellung zulassen). Wenn Sie die anonyme PAC-Bereitstellung konfigurieren möchten, wird EAP-MS-CHAP als einzige interne Methode in Phase Null verwendet.

| Configure EAP-FAST                             | ? 🔀                      |
|------------------------------------------------|--------------------------|
| EAP-FAST Authentication Method                 |                          |
| MSCHAPv2 User Name and Password                | Configure                |
| Protected Access Credentials (PAC)             |                          |
| Select One or More PAC Authorities             |                          |
|                                                | Manage                   |
|                                                |                          |
|                                                |                          |
| K U                                            | <ul> <li>&gt;</li> </ul> |
| Use Any PAC Belonging to the Same Group        |                          |
| Allow Automatic PAC Provisioning               |                          |
|                                                |                          |
| Use Machine Information for Domain Logon       |                          |
| No Network Connection Unless User Is Logged In |                          |
|                                                | OK Cancel                |

- 5. Wählen Sie im Dropdown-Feld EAP-FAST Authentication Method den Benutzernamen und das Kennwort für MSCHAPv2 als Authentifizierungsmethode aus. Klicken Sie auf **Configure** (Konfigurieren).
- 6. Wählen Sie im Fenster MSCHAPv2-Benutzername und -Kennwort konfigurieren die entsprechenden Einstellungen für Benutzername und Kennwort aus. In diesem Beispiel wird Automatically Prompt (Automatisch nach Benutzername und Kennwort fragen) ausgewählt.

| ted Root Certification Au                 | uthorities                       |
|-------------------------------------------|----------------------------------|
| ηγ>                                       | ×                                |
| er Name and Password S                    | ettings                          |
| <ul> <li>Use Temporary Use</li> </ul>     | r Name and Password              |
| O Use Windows I                           | User Name and Password           |
| <ul> <li>Automatically F</li> </ul>       | rompt for User Name and Password |
| O Manually Prom                           | pt for User Name and Password    |
| 🔘 Use Saved User Nar                      | me and Password                  |
| User Name:                                | Administrator                    |
|                                           |                                  |
| Password:                                 |                                  |
| Password:<br>Confirm Password:            |                                  |
| Password:<br>Confirm Password:<br>Domain: |                                  |
| Password:<br>Confirm Password:<br>Domain: |                                  |

erselbe Benutzername und dasselbe Kennwort sollten im ACS registriert werden. Wie bereits erwähnt, wird in diesem Beispiel User1 bzw. User1 als Benutzername und Kennwort verwendet. Beachten Sie außerdem, dass es sich um eine anonyme In-Band-Bereitstellung handelt. Daher kann der Client das Serverzertifikat nicht validieren. Stellen Sie sicher, dass das Kontrollkästchen Serveridentität überprüfen deaktiviert ist.

7. Klicken Sie auf OK.

Betriebsmodus von WPA2 Enterprise überprüfen

Führen Sie die folgenden Schritte aus, um zu überprüfen, ob die WPA2 Enterprise-Moduskonfiguration ordnungsgemäß funktioniert:

- 1. Wählen Sie im Fenster "Aironet Desktop Utility" das Profil **WPA2-Enterprise aus,** und klicken Sie auf **Activate (Aktivieren)**, um das Profil des Wireless-Clients zu aktivieren.
- 2. Wenn Sie MS-CHAP ver2 als Authentifizierung aktiviert haben, fordert der Client die Eingabe

von Benutzername und Kennwort

| network        | Ar THOT decinance and passificita to log on to the Micloss |
|----------------|------------------------------------------------------------|
| User Name :    | User1                                                      |
| Password :     | <b>••••</b>                                                |
| Log on to :    |                                                            |
| Card Name :    | Cisco Aironet 802.11a/b/g Wireless Adapter                 |
| Profile Name : | WPA-Enterprise                                             |

3. Während der EAP-FAST-Verarbeitung des Benutzers werden Sie vom Client aufgefordert, PAC vom RADIUS-Server anzufordern. Wenn Sie auf **Ja** klicken, wird die PAC-Bereitstellung gestartet.

| EAP-FAST Authentication                                                                                                   | × |
|----------------------------------------------------------------------------------------------------|---|
| You do not have a valid PAC from the authentication server. Do you want to proceed and request<br>automatic provisioning? |   |
| Yes No                                                                                                    |   |
|                                                                                                    |   |

4. Nach der erfolgreichen PAC-Bereitstellung in Phase Null folgen Phase eins und zwei, und es findet eine erfolgreiche Authentifizierung statt.Nach erfolgreicher Authentifizierung wird der Wireless Client dem WLAN WPA2-Enterprise zugeordnet. Hier der Screenshot:

| 😤 Cisco Aironet Desktop Utility   | y - Current Profile: WP | A2-Enterprise 🛛 🛛 🔀          |
|-----------------------------------|-------------------------|------------------------------|
| Action Options Help               |                         |                              |
| Current Status Profile Management | Diagnostics             |                              |
| CISCO SYSTEMS                     |                         |                              |
| Profile Name:                     | WPA2-Enterprise         |                              |
| Link Status:                      | Authenticated           | Network Type: Infrastructure |
| Wireless Mode:                    | 5 GHz 54 Mbps           | Current Channel: 149         |
| Server Based Authentication:      | EAP-FAST                | Data Encryption: AES         |
| IP Address:                       | 10.77.244.221           |                              |
| Signal Strength:                  |                         | Good                         |
|                                   |                         | Advanced                     |

Sie können auch überprüfen, ob der RADIUS-Server die Authentifizierungsanforderung vom Wireless-Client empfängt und validiert. Überprüfen Sie dazu die Berichte "Bestanden Authentifizierungen" und "Fehlgeschlagene Versuche" auf dem ACS-Server. Diese Berichte stehen unter "Berichte und Aktivitäten" auf dem ACS-Server zur Verfügung.

## Konfigurieren der Geräte für den persönlichen WPA2-Modus

Führen Sie die folgenden Schritte aus, um die Geräte für den Betriebsmodus von WPA2-Personal zu konfigurieren:

- 1. WLAN für die WPA2 Personal Mode-Authentifizierung konfigurieren
- 2. Konfigurieren des Wireless-Clients für den persönlichen WPA2-Modus

#### Konfigurieren des WLAN für den persönlichen WPA2-Modus

Sie müssen das WLAN konfigurieren, das die Clients für die Verbindung mit dem Wireless-Netzwerk verwenden. Die WLAN-SSID für den WPA2 Personal-Modus ist WPA2-Personal. In diesem Beispiel wird dieses WLAN der Verwaltungsschnittstelle zugewiesen.

Gehen Sie wie folgt vor, um das WLAN und die zugehörigen Parameter zu konfigurieren:

- 1. Klicken Sie in der GUI des Controllers auf **WLANs**, um die Seite WLANs anzuzeigen.Auf dieser Seite werden die WLANs aufgelistet, die auf dem Controller vorhanden sind.
- 2. Klicken Sie auf Neu, um ein neues WLAN zu erstellen.
- Geben Sie auf der Seite WLANs > New (WLAN > Neu) den WLAN-SSID-Namen, den Profilnamen und die WLAN-ID ein. Klicken Sie anschließend auf Apply. In diesem Beispiel wird WPA2-Personal als SSID verwendet.

|             |              |                      |          |          |            | Sa <u>x</u> e Co | onfiguration <u>P</u> in | ig Logout <u>R</u> efresh |
|-------------|--------------|----------------------|----------|----------|------------|------------------|--------------------------|---------------------------|
| cisco       | MONITOR WLAN | s <u>C</u> ONTROLLER | WIRELESS | SECURITY | MANAGEMENT | COMMANDS         | HELP                     |                           |
| WLANs       | WLANs > New  |                      |          |          |            |                  | < Back                   | Apply                     |
| WLANS WLANS | Туре         | WLAN                 | ×        |          |            |                  |                          |                           |
| ▶ Advanced  | Profile Name | WPA2-Pe              | rsonal   |          |            |                  |                          |                           |
|             | WLAN SSID    | WPA2-Pe              | rsonal   |          |            |                  |                          |                           |
|             |              |                      |          |          |            |                  |                          |                           |
|             |              |                      |          |          |            |                  |                          |                           |
|             |              |                      |          |          |            |                  |                          |                           |

- 4. Nachdem Sie ein neues WLAN erstellt haben, wird die Seite WLAN > Edit (WLAN > Bearbeiten) für das neue WLAN angezeigt. Auf dieser Seite können Sie verschiedene Parameter speziell für dieses WLAN definieren. Dies umfasst allgemeine Richtlinien, Sicherheitsrichtlinien, QoS-Richtlinien und erweiterte Parameter.
- 5. Aktivieren Sie unter General Policies (Allgemeine Richtlinien) das Kontrollkästchen **Status**, um das WLAN zu aktivieren.
- 6. Wenn der Access Point die SSID in den Beacon-Frames übertragen soll, aktivieren Sie das Kontrollkästchen **Broadcast SSID**.
- 7. Klicken Sie auf die Registerkarte **Sicherheit**. Wählen Sie unter Layer Security (Layer-Sicherheit) **WPA+WPA2 aus**.Dadurch wird die WPA-Authentifizierung für das WLAN aktiviert.

| - alaha-   |                                                                                                    |                                                                                                    |                                      |                                       | Sage Co          | onfiguration ( <u>P</u> ing | Logout   Befresh |
|------------|----------------------------------------------------------------------------------------------------|----------------------------------------------------------------------------------------------------|--------------------------------------|---------------------------------------|------------------|-----------------------------|------------------|
| CISCO      | MONITOR WLANS CONTR                                                                                                    | OLLER WIRELESS                                                                                                    | SECURITY                             | MANAGEMENT                            | COMMANDS         | HELP                        |                  |
| WLANs      | WLANs > Edit                                                                                                    |                                                                                                    |                                      |                                       |                  | < Back                      | Apply            |
| - 101 4514 | General Security                                                                                                    | QoS Advanced                                                                                                    |                                      |                                       |                  |                             |                  |
| WLANS      | Layer 2 Layer 3                                                                                                    | AAA Servers                                                                                                    |                                      |                                       |                  |                             |                  |
| Advanced   | Layer 2 Security WPA4                                                                                                    | Current Key:<br>Type Key Size<br>WEP not set                                                                              | 104 bits WEI<br>Key Index            | P Static Key (Key 1<br>Encryption Key | ndex = 0)        | Key Format                  |                  |
|            | Allow Shared Key<br>Authentication                                                                                                    | Enabled                                                                                                    |                                      |                                       |                  |                             |                  |
|            | 802.11 Data Encryption                                                                                                    | Current Key: 0 8                                                                                                    | its CKIP Key (                       | (Key Index= 0)                        |                  |                             |                  |
|            |                                                                                                    | Key Size Key<br>not set 💌 1                                                                                               | Index Encr                           | yption Key                            | ĸ                | ey Format<br>ASCII 💌        |                  |
|            |                                                                                                    |                                                                                                    |                                      |                                       |                  |                             | _ <u>×</u>       |
|            | Foot Notes<br>I CKIP is not supported by 10<br>2 Web Policy cannot be used<br>3 H-REAP Local Switching is in<br>4 When client exclusion is end<br>5 Client MFP is not active unle | hix model APs<br>in combination with IPsec<br>of supported with IPsec<br>ibled, a Timeout Value<br>iss WPA2 is configured | ic<br>, CRANITE aut<br>of zero means | hentication<br>infinity (will requir  | e administrative | override to reset e         | xcluded clients) |

- 8. Blättern Sie auf der Seite nach unten, um die WPA+WPA2-Parameter zu ändern. In diesem Beispiel sind die WPA2-Richtlinie und die AES-Verschlüsselung ausgewählt.
- 9. Wählen Sie unter Auth Key Mgmt (Authentifizierungstastenverwaltung) die Option **PSK** aus, um WPA2-PSK zu aktivieren.
- 10. Geben Sie den vorinstallierten Schlüssel wie dargestellt in das entsprechende Feld ein.

| cisco                                        | Sage Configuration ) Bing   Logout  Befree<br>MONITOR WLANS CONTROLLER WIRELESS SECURITY MANAGEMENT COMMANDS HELP                                                                                                    | h |
|----------------------------------------------|----------------------------------------------------------------------------------------------------|---|
| WLANS<br>WLANS<br>WLANS<br>WLANS<br>Advanced | Saye Configuration       Engl Logout Befree         MONITOR       WLANS       CONTROLLER       WIRELESS       SECURITY       MANAGEMENT       COMMANDS       HELP         WLANS > Edit          Apply         General       Security       QoS       Advanced         Layer 2       Layer 3       AAA Servers         Apply         General       Security       QoS       Advanced             Apply         General       Security       QoS       Advanced |   |
|                                              | 2 Web Policy cannot be used in combination with IPsec.<br>3 H-REAP Local Switching is not supported with IPsec, CRANITE authentication<br>4 Wiben client exclusion is enabled, a Timeout Value of zero means infinity (will require administrative override to reset excluded clients)<br>5 Client MPP is not active unless WPA2 is configured                                                                                                    |   |

**Hinweis: Der** auf dem WLC verwendete vorinstallierte Schlüssel muss mit dem auf den Wireless-Clients konfigurierten Schlüssel übereinstimmen.

11. Klicken Sie auf Apply (Anwenden).

#### Konfigurieren des Wireless-Clients für den persönlichen WPA2-Modus

Der nächste Schritt besteht darin, den Wireless-Client für den WPA2-Personal-Betriebsmodus zu konfigurieren.

Führen Sie die folgenden Schritte aus, um den Wireless-Client für den WPA2-Personal-Modus zu konfigurieren:

- 1. Klicken Sie im Fenster von Aironet Desktop Utility auf **Profile Management > New,** um ein Profil für WPA2-PSK-WLAN-Benutzer zu erstellen.
- Klicken Sie im Fenster Profilverwaltung auf die Registerkarte Allgemein, und konfigurieren Sie Profilname, Client-Name und SSID-Namen wie in diesem Beispiel gezeigt. Klicken Sie dann auf OK.

| Profile Management                          |                  | ? 🗙    |
|---------------------------------------------|------------------|--------|
| General Security Advance                    | ed               |        |
| Profile Settings<br>Profile Name:           | WPA2-Personal    |        |
| Client Name:                                | Wireless-Client2 |        |
| Network Names<br>SSID1:<br>SSID2:<br>SSID3: | WPA2-Personal    |        |
|                                             |                  |        |
|                                             | ОК               | Cancel |

3. Klicken Sie auf die Registerkarte **Sicherheit**, und wählen Sie **WPA/WPA2-Passphrase aus**, um den WPA2-PSK-Betriebsmodus zu aktivieren. Klicken Sie auf **Configure** (Konfigurieren), um den vorinstallierten WPA-PSK-Schlüssel zu konfigurieren.

| Profile Management            |                               |                  | ? 🔀       |
|-------------------------------|-------------------------------|------------------|-----------|
| General Security Advanced     |                               |                  |           |
| - Set Security Options        |                               |                  |           |
| O WPA/WPA2/CCKM               | WPA/WPA2/CCKM EAP Type:       | LEAP             |           |
| ⊙ WPA/WPA2 Passphrase         |                               |                  |           |
| ○ 802.1x                      | 802.1x EAP Type:              | LEAP             | V         |
| O Pre-Shared Key (Static WEP) |                               |                  |           |
| ◯ None                        |                               |                  |           |
| Configure                     | Allow Association to Mixed Ce | slis             |           |
|                               | Limit Time for Finding Domain | Controller To: 0 | ¢ sec     |
| Group Policy Delay:           | 60 😂 sec                      |                  |           |
|                               |                               |                  |           |
|                               |                               |                  |           |
|                               |                               |                  |           |
|                               |                               |                  |           |
|                               |                               |                  | OK Cancel |

4. Geben Sie den vorinstallierten Schlüssel ein, und klicken Sie auf OK

| Configure WPA/WPA2 Passphrase        | ,                                   |
|--------------------------------------|-------------------------------------|
| Enter a WPA/WPA2 passphrase (8 to 63 | ASCII or 64 hexadecimal characters) |
| abcdefghijkl                         |                                     |
|                                      | OK Cancel                           |

#### Betriebsmodus von WPA2-Personal überprüfen

Führen Sie die folgenden Schritte aus, um zu überprüfen, ob die WPA2-Enterprise-Moduskonfiguration ordnungsgemäß funktioniert:

- 1. Wählen Sie im Fenster von Aironet Desktop Utility das Profil **WPA2-Personal aus,** und klicken Sie auf **Activate (Aktivieren)**, um das Wireless-Client-Profil zu aktivieren.
- 2. Sobald das Profil aktiviert wurde, wird der Wireless-Client nach erfolgreicher Authentifizierung mit dem WLAN verknüpft.Hier der Screenshot:

| 🖻 Cisco Aironet Desktop Utility - Current Profile: WPA2-Personal 🛛 🔹 🛛 |               |                              |  |  |  |
|------------------------------------------------------------------------|---------------|------------------------------|--|--|--|
| Action Options Help                                                    |               |                              |  |  |  |
| Current Status Profile Management                                      | Diagnostics   |                              |  |  |  |
| CISCO SYSTEMS                                                          |               |                              |  |  |  |
| nullinIllin Profile Name:                                              | WPA2-Personal |                              |  |  |  |
| Link Status:                                                           | Authenticated | Network Type: Infrastructure |  |  |  |
| Wireless Mode:                                                         | 5 GHz 54 Mbps | Current Channel: 149         |  |  |  |
| Server Based Authentication:                                           | None          | Data Encryption: AES         |  |  |  |
| IP Address:                                                            | 10.77.244.221 |                              |  |  |  |
| Signal Strength:                                                       |               | Good                         |  |  |  |
|                                                                        |               | Advanced                     |  |  |  |

## **Fehlerbehebung**

In diesem Abschnitt finden Sie Informationen zur Behebung von Fehlern in Ihrer Konfiguration.

Die folgenden **Debug**-Befehle sind für die Fehlerbehebung der Konfiguration hilfreich:

Hinweis: Lesen Sie <u>Wichtige Informationen</u> zu <u>Debug-Befehlen</u>, bevor Sie **Debug-**Befehle verwenden.

 debug dot1x events enable: Aktiviert das Debuggen aller dot1x-Ereignisse. Nachfolgend finden Sie ein Beispiel für eine Debug-Ausgabe, die auf einer erfolgreichen Authentifizierung basiert: Hinweis: Einige der Zeilen aus dieser Ausgabe wurden aufgrund von Platzbeschränkungen in zweite Zeilen verschoben.

```
(Cisco Controller)>debug dot1x events enable
Wed Feb 20 14:19:57 2007: 00:40:96:af:3e:93 Sending EAP -Request/Identity
to mobile 00:40:96:af:3e:93 (EAP Id 1)
Wed Feb 20 14:19:57 2007: 00:40:96:af:3e:93 Received EAPOL START from
mobile 00:40:96:af:3e:93
Wed Feb 20 14:19:57 2007: 00:40:96:af:3e:93 Sending EAP-Request/Identity
to mobile 00:40:96:af:3e:93 (EAP Id 2)
Wed Feb 20 14:19:57 2007: 00:40:96:af:3e:93 Received EAP Response packet with
mismatching id (currentid=2, eapid=1) from mobile 00:40:96:af:3e:93
Wed Feb 20 14:19:57 2007: 00:40:96:af:3e:93 Received Identity Response
(count=2) from mobile 00:40:96:af:3e:93
Wed Feb 20 14:19:57 2007: 00:40:96:af:3e:93 Processing Access-Challenge
for mobile 00:40:96:af:3e:93
```

mobile 00:40:96:af:3e:93 (EAP Id 19, EAP Type 43) Wed Feb 20 14:20:00 2007: 00:40:96:af:3e:93 Processing Access-Challenge for mobile 00:40:96:af:3e:93 Wed Feb 20 14:20:00 2007: 00:40:96:af:3e:93 Sending EAP Request from AAA to mobile 00:40:96:af:3e:93 (EAP Id 20) Wed Feb 20 14:20:01 2007: 00:40:96:af:3e:93 Received EAP Response from mobile 00:40:96:af:3e:93 (EAP Id 20, EAP Type 43) Wed Feb 20 14:20:29 2007: Creating dot1x interface with key 00:0b:85:91:c3:c0 -0 Wed Feb 20 14:20:29 2007: Resetting the group key timer for 3689 seconds on AP 00:0b:85:91:c3:c0 Wed Feb 20 14:20:29 2007: Creating dot1x interface with key 00:0b:85:91:c3:c0 -1 Wed Feb 20 14:20:29 2007: Resetting the group key timer for 3696 seconds on AP 00:0b:85:91:c3:c0 Wed Feb 20 14:20:30 2007: 00:40:96:af:3e:93 Received EAPOL START from mobile 00:40:96:af:3e:93 Wed Feb 20 14:20:30 2007: 00:40:96:af:3e:93 Sending EAP-Request/Identity to mobile 00:40:96:af:3e:93 (EAP Id 22) Wed Feb 20 14:20:30 2007: 00:40:96:af:3e:93 Received Identity Response (count=3) from mobile 00:40:96:af:3e:93 Wed Feb 20 14:20:30 2007: 00:40:96:af:3e:93 Processing Access-Challenge for mobile 00:40:96:af:3e:93 Wed Feb 20 14:20:30 2007: 00:40:96:af:3e:93 WARNING: updated EAP-Identifer 22 ===> 19 for STA 00:40:96:af:3e:93 Wed Feb 20 14:20:30 2007: 00:40:96:af:3e:93 Sending EAP Request from AAA to mobile 00:40:96:af:3e:93 (EAP Id 19) Wed Feb 20 14:20:30 2007: 00:40:96:af:3e:93 Received EAP Response from mobile 00:40:96:af:3e:93 (EAP Id 19, EAP Type 3) Wed Feb 20 14:20:30 2007: 00:40:96:af:3e:93 Processing Access-Challenge for mobile 00:40:96:af:3e:93 Wed Feb 20 14:20:30 2007: 00:40:96:af:3e:93 Sending EAP Request from AAA to mobile 00:40:96:af:3e:93 (EAP Id 20) Wed Feb 20 14:20:30 2007: 00:40:96:af:3e:93 Received EAP Response from mobile 00:40:96:af:3e:93 (EAP Id 20, EAP Type 43) Wed Feb 20 14:20:30 2007: 00:40:96:af:3e:93 Processing Access-Challenge for mobile 00:40:96:af:3e:93 Wed Feb 20 14:20:30 2007: 00:40:96:af:3e:93 Sending EAP Request from AAA to mobile 00:40:96:af:3e:93 (EAP Id 21) Wed Feb 20 14:20:31 2007: 00:40:96:af:3e:93 Received EAP Response from mobile 00:40:96:af:3e:93 (EAP Id 21, EAP Type 43) Wed Feb 20 14:20:31 2007: 00:40:96:af:3e:93 Processing Access-Challenge for mobile 00:40:96:af:3e:93 Wed Feb 20 14:20:31 2007: 00:40:96:af:3e:93 Sending EAP Request from AAA to mobile 00:40:96:af:3e:93 (EAP Id 22) Wed Feb 20 14:20:31 2007: 00:40:96:af:3e:93 Received EAP Response from mobile 00:40:96:af:3e:93 (EAP Id 22, EAP Type 43) Wed Feb 20 14:20:31 2007: 00:40:96:af:3e:93 Processing Access-Challenge for mobile 00:40:96:af:3e:93 Wed Feb 20 14:20:31 2007: 00:40:96:af:3e:93 Sending EAP Request from AAA to mobile 00:40:96:af:3e:93 (EAP Id 23) Wed Feb 20 14:20:31 2007: 00:40:96:af:3e:93 Received EAP Response from mobile 00:40:96:af:3e:93 (EAP Id 23, EAP Type 43) Wed Feb 20 14:20:31 2007: 00:40:96:af:3e:93 Processing Access-Challenge for mobile 00:40:96:af:3e:93 Wed Feb 20 14:20:31 2007: 00:40:96:af:3e:93 Sending EAP Request from AAA to mobile 00:40:96:af:3e:93 (EAP Id 24) Wed Feb 20 14:20:31 2007: 00:40:96:af:3e:93 Received EAP Response from mobile 00:40:96:af:3e:93 (EAP Id 24, EAP Type 43) Wed Feb 20 14:20:31 2007: 00:40:96:af:3e:93 Processing Access-Challenge for mobile 00:40:96:af:3e:93 Wed Feb 20 14:20:31 2007: 00:40:96:af:3e:93 Sending EAP Request from AAA to mobile 00:40:96:af:3e:93 (EAP Id 25) Wed Feb 20 14:20:31 2007: 00:40:96:af:3e:93 Received EAP Response from mobile 00:40:96:af:3e:93 (EAP Id 25, EAP Type 43) Wed Feb 20 14:20:31 2007: 00:40:96:af:3e:93 Processing Access-Challenge for

mobile 00:40:96:af:3e:93 Wed Feb 20 14:20:31 2007: 00:40:96:af:3e:93 Sending EAP Request from AAA to mobile 00:40:96:af:3e:93 (EAP Id 26) Wed Feb 20 14:20:31 2007: 00:40:96:af:3e:93 Received EAP Response from mobile 00:40:96:af:3e:93 (EAP Id 26, EAP Type 43) Wed Feb 20 14:20:31 2007: 00:40:96:af:3e:93 Processing Access-Challenge for mobile 00:40:96:af:3e:93 Wed Feb 20 14:20:31 2007: 00:40:96:af:3e:93 Sending EAP Request from AAA to mobile 00:40:96:af:3e:93 (EAP Id 27) Wed Feb 20 14:20:31 2007: 00:40:96:af:3e:93 Received EAP Response from mobile 00:40:96:af:3e:93 (EAP Id 27, EAP Type 43) Wed Feb 20 14:20:31 2007: 00:40:96:af:3e:93 Processing Access-Reject for mobile00:40:96:af:3e:93 Wed Feb 20 14:20:31 2007: 00:40:96:af:3e:93 Sending EAP-Failure to mobile 00:4096:af:3e:93 (EAP Id 27) Wed Feb 20 14:20:31 2007: 00:40:96:af:3e:93 Setting quiet timer for 5 seconds for mobile 00:40:96:af:3e:93 Wed Feb 20 14:20:31 2007: 00:40:96:af:3e:93 Sending EAP-Request/Identity to mobile 00:40:96:af:3e:93 (EAP Id 1) Wed Feb 20 14:20:31 2007: 00:40:96:af:3e:93 Sending EAP-Request/Identity to mobile 00:40:96:af:3e:93 (EAP Id 1) Wed Feb 20 14:20:31 2007: 00:40:96:af:3e:93 Received EAPOL START from mobile 00:40:96:af:3e:93 Wed Feb 20 14:20:31 2007: 00:40:96:af:3e:93 Sending EAP-Request/Identity to mobile 00:40:96:af:3e:93 (EAP Id 2) Wed Feb 20 14:20:32 2007: 00:40:96:af:3e:93 Received Identity Response (count=2) from mobile 00:40:96:af:3e:93 Wed Feb 20 14:20:32 2007: 00:40:96:af:3e:93 Processing Access-Challenge for mobile 00:40:96:af:3e:93 Wed Feb 20 14:20:32 2007: 00:40:96:af:3e:93 WARNING: updated EAP-Identifer 2 ===> 20 for STA 00:40:96:af:3e:93 Wed Feb 20 14:20:32 2007: 00:40:96:af:3e:93 Sending EAP Request from AAA to mobile 00:40:96:af:3e:93 (EAP Id 20) Wed Feb 20 14:20:32 2007: 00:40:96:af:3e:93 Received EAP Response from mobile 00:40:96:af:3e:93 (EAP Id 20, EAP Type 3) Wed Feb 20 14:20:32 2007: 00:40:96:af:3e:93 Processing Access-Challenge for mobile 00:40:96:af:3e:93 Wed Feb 20 14:20:32 2007: 00:40:96:af:3e:93 Sending EAP Request from AAA to mobile 00:40:96:af:3e:93 (EAP Id 21) Wed Feb 20 14:20:32 2007: 00:40:96:af:3e:93 Received EAP Response from mobile 00:40:96:af:3e:93 (EAP Id 21, EAP Type 43) Wed Feb 20 14:20:32 2007: 00:40:96:af:3e:93 Processing Access-Challenge for mobile 00:40:96:af:3e:93 Wed Feb 20 14:20:32 2007: 00:40:96:af:3e:93 Sending EAP Request from AAA to mobile 00:40:96:af:3e:93 (EAP Id 22) Wed Feb 20 14:20:32 2007: 00:40:96:af:3e:93 Received EAP Response from mobile 00:40:96:af:3e:93 (EAP Id 22, EAP Type 43) Wed Feb 20 14:20:32 2007: 00:40:96:af:3e:93 Processing Access-Challenge for mobile 00:40:96:af:3e:93 Wed Feb 20 14:20:32 2007: 00:40:96:af:3e:93 WARNING: updated EAP-Identifer 22 ===> 24 for STA 00:40:96:af:3e:93 Wed Feb 20 14:20:32 2007: 00:40:96:af:3e:93 Sending EAP Request from AAA to mobile 00:40:96:af:3e:93 (EAP Id 24) Wed Feb 20 14:20:32 2007: 00:40:96:af:3e:93 Received EAP Response from mobile 00:40:96:af:3e:93 (EAP Id 24, EAP Type 43) Wed Feb 20 14:20:32 2007: 00:40:96:af:3e:93 Processing Access-Challenge for mobile 00:40:96:af:3e:93 Wed Feb 20 14:20:32 2007: 00:40:96:af:3e:93 Sending EAP Request from AAA to mobile 00:40:96:af:3e:93 (EAP Id 25) Wed Feb 20 14:20:32 2007: 00:40:96:af:3e:93 Received EAP Response from mobile 00:40:96:af:3e:93 (EAP Id 25, EAP Type 43) Wed Feb 20 14:20:32 2007: 00:40:96:af:3e:93 Processing Access-Accept for mobile 00:40:96:af:3e:93 Wed Feb 20 14:20:32 2007: 00:40:96:af:3e:93 Creating a new PMK Cache Entry for

```
tation 00:40:96:af:3e:93 (RSN 0)
Wed Feb 20 14:20:32 2007: 00:40:96:af:3e:93 Sending EAP-Success to
mobile 00:40:96:af:3e:93 (EAP Id 25)
Wed Feb 20 14:20:32 2007: 00:40:96:af:3e:93 Sending default RC4 key to
mobile 00:40:96:af:3e:93
Wed Feb 20 14:20:32 2007: 00:40:96:af:3e:93 Sending Key-Mapping RC4 key to
mobile 00:40:96:af:3e:93
Wed Feb 20 14:20:32 2007: 00:40:96:af:3e:93 Received Auth Success while in
Authenticating state for mobile 00:40:96:af:3e:93
```

- debug dot1x packet enable: Aktiviert das Debuggen von 802.1x-Paketnachrichten.
- debug aaa events enable Aktiviert die Debug-Ausgabe aller aaa-Ereignisse.

## Zugehörige Informationen

- WPA2 Wi-Fi Protected Access 2
- EAP-FAST-Authentifizierung mit Wireless LAN-Controllern und Konfigurationsbeispiel eines <u>externen RADIUS-Servers</u>
- EAP-Authentifizierung mit WLAN-Controllern (WLC) Konfigurationsbeispiel
- <u>Übersicht über die WPA-Konfiguration</u>
- Support für Wireless-Produkte
- <u>Technischer Support und Dokumentation für Cisco Systeme</u>

#### Informationen zu dieser Übersetzung

Cisco hat dieses Dokument maschinell übersetzen und von einem menschlichen Übersetzer editieren und korrigieren lassen, um unseren Benutzern auf der ganzen Welt Support-Inhalte in ihrer eigenen Sprache zu bieten. Bitte beachten Sie, dass selbst die beste maschinelle Übersetzung nicht so genau ist wie eine von einem professionellen Übersetzer angefertigte. Cisco Systems, Inc. übernimmt keine Haftung für die Richtigkeit dieser Übersetzungen und empfiehlt, immer das englische Originaldokument (siehe bereitgestellter Link) heranzuziehen.